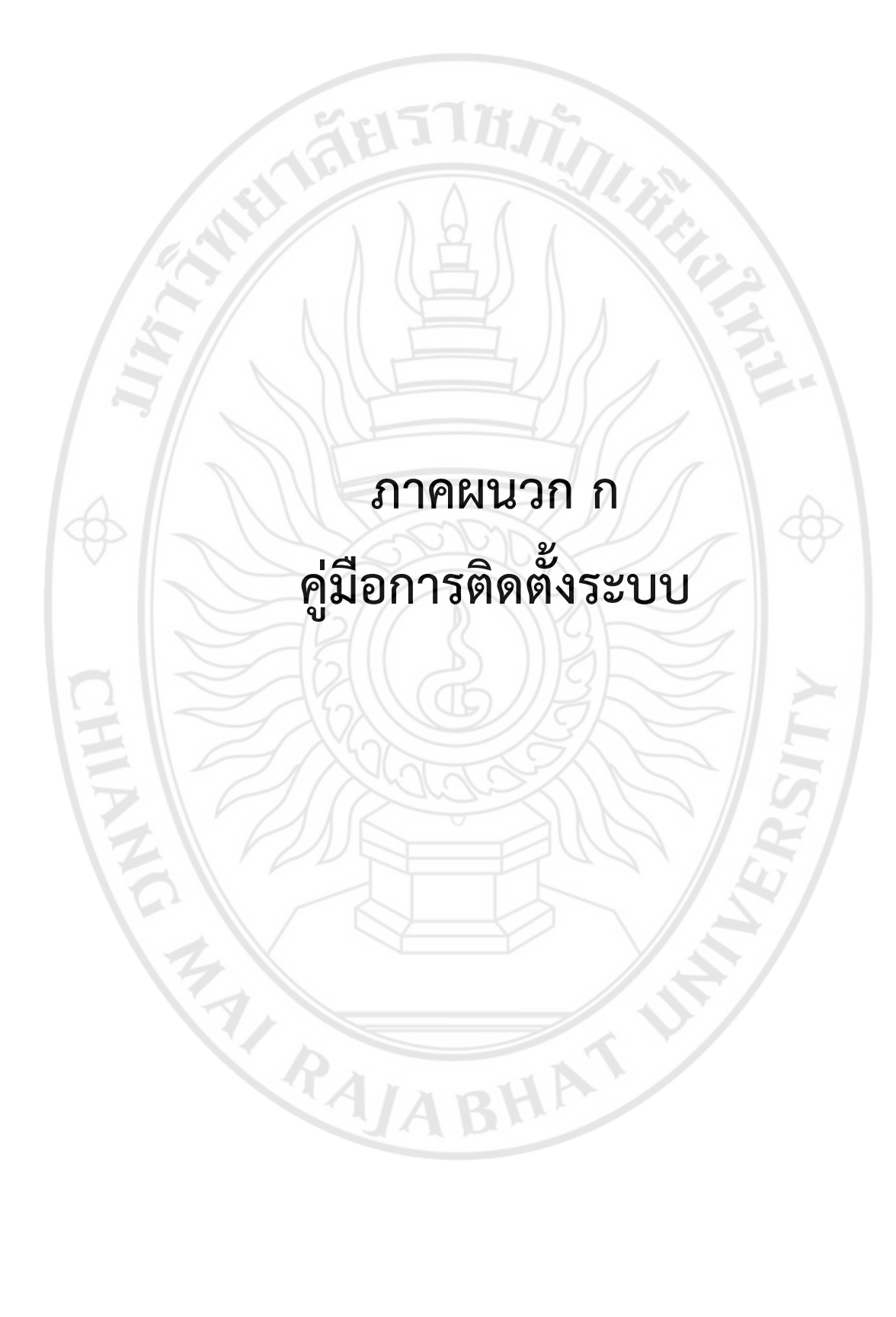

# คู่มือการติดตั้งระบบ

คู่มือการติดตั้งระบบติดตามและแจ้งเตือนผู้ป่วยโรคเรื้อรังกรณีเบาหวานและความดันโลหิตสูง ใน พื้นที่เทศบาลเมืองเมืองแกนพัฒนา จังหวัดเชียงใหม่ มีการทำงานดังนี้

## 1. ขั้นตอนการติดตั้งแอปพลิเคชันบนสมาร์ทโฟน

1.1 เลือกแอปพลิเคชัน Play Store บนสมาร์ทโพนเพื่อดาวโหลดแอปพลิเคชัน

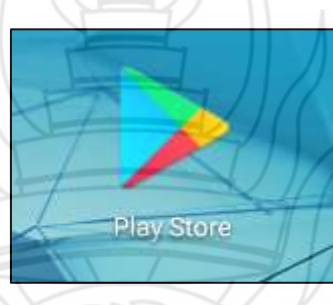

ภาพที่ ก.1 ไอคอนแอปพลิเคชัน Play Store

1.2 เมื่อเข้าแอปพลิเคชัน Play Store แล้วให้ค้นหาแอปพลิชันโดยพิมพ์ชื่อแอปพลิเคชัน
 "คัดกรองโรคเบาหวานและความดันโลหิตสูง" ดังภาพที่ ก.2

| หน้านอก            |                   | ritera    | A Junk                                                                                                    | un comp |
|--------------------|-------------------|-----------|----------------------------------------------------------------------------------------------------|---------|
| O and Lingth       | CB<br>Starbagaige | 10100 LEV | Jaulan                                                                                                    | R22KH   |
| สกับคมให้แอม       | J                 | Y         | in the second second se |         |
| เองเสียกสักรา<br>( | ווחזי             |           |                                                                                                    | -       |
| LINE.              |                   |           | AC                                                                                                    |         |

ภาพที่ ก.2 หน้าจอแสดงการค้นหาแอปพลิเคชัน

 1.3 เมื่อค้นหาแล้ว ระบบจะแสดง แอปพลิเคชัน "คัดกรองเบาหวานและความดันโลหิตสูง" ให้เลือกแอปพลิเคชัน เพื่อทำการติดตั้งบนสมาร์ทโฟน

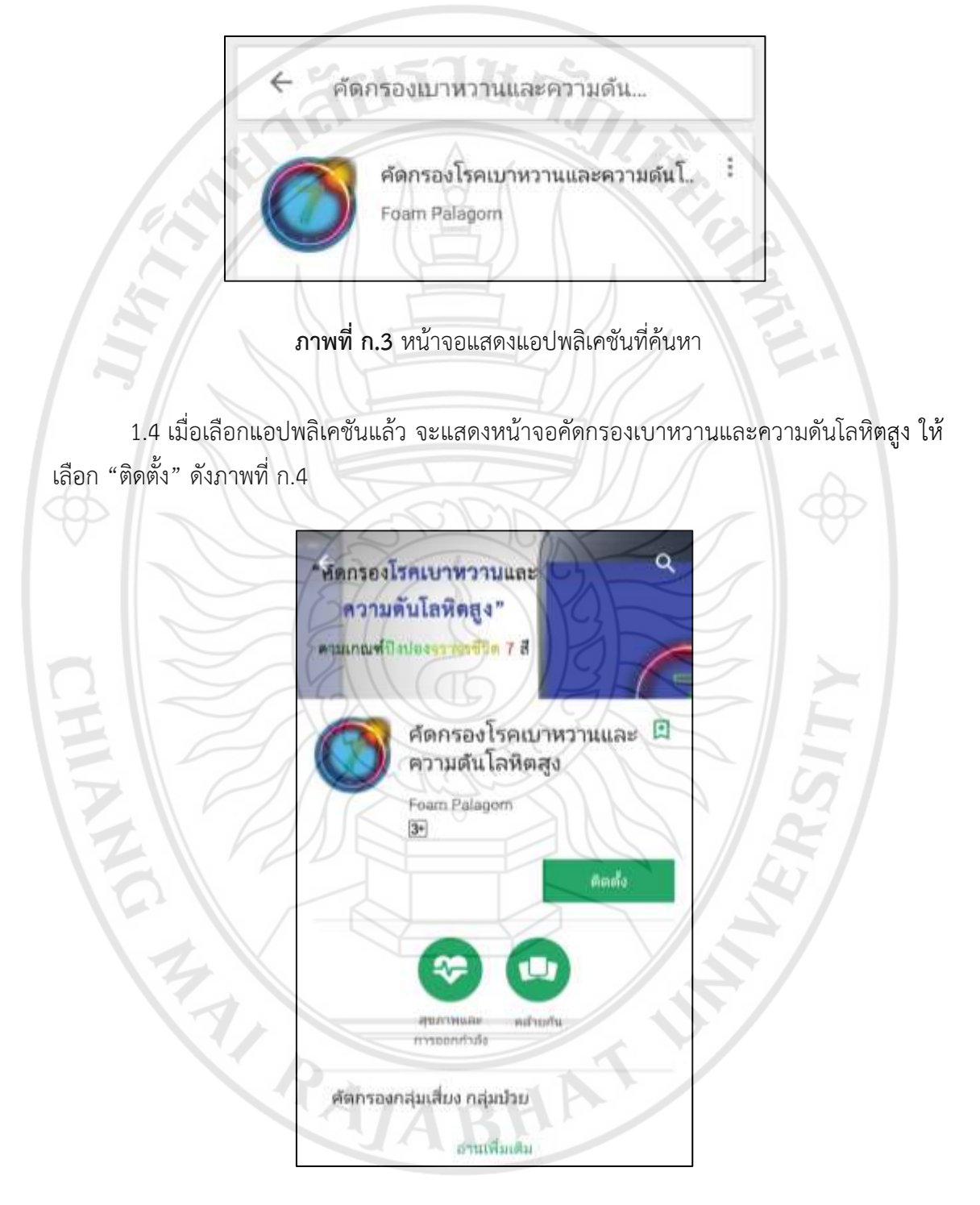

ภาพที่ n.4 แสดงหน้าจอคัดกรองโรคเบาหวานและความดันโลหิตสูง

1.5 หลังจากติดตั้งแอปพลิเคชันสำเร็จแล้ว ให้เลือก "เปิด" เพื่อเข้าสู่แอปพลิเคชั้นคัดกรอง
 โรคเบาหวานและความดันโลหิตสูง ดังภาพที่ ก.5

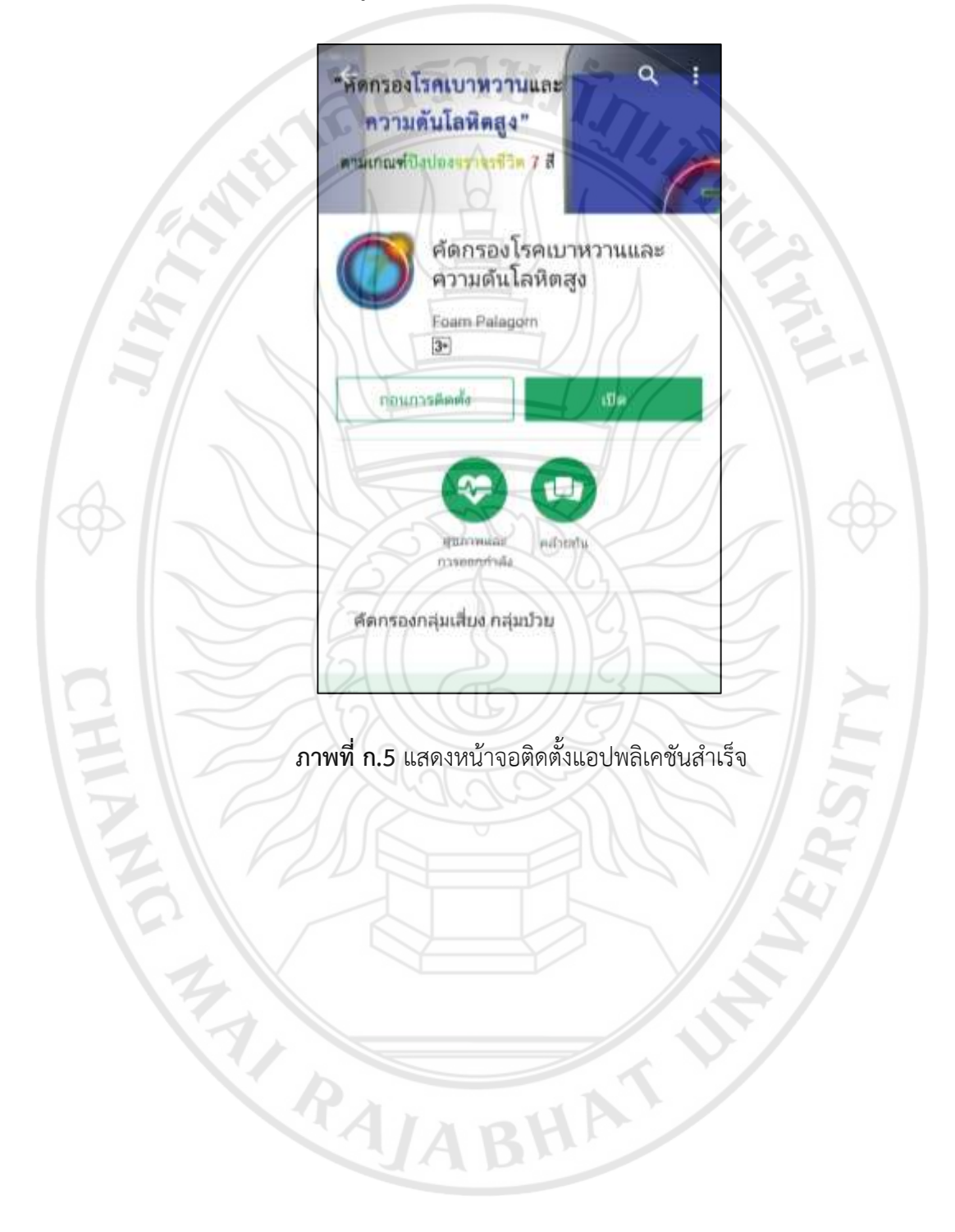

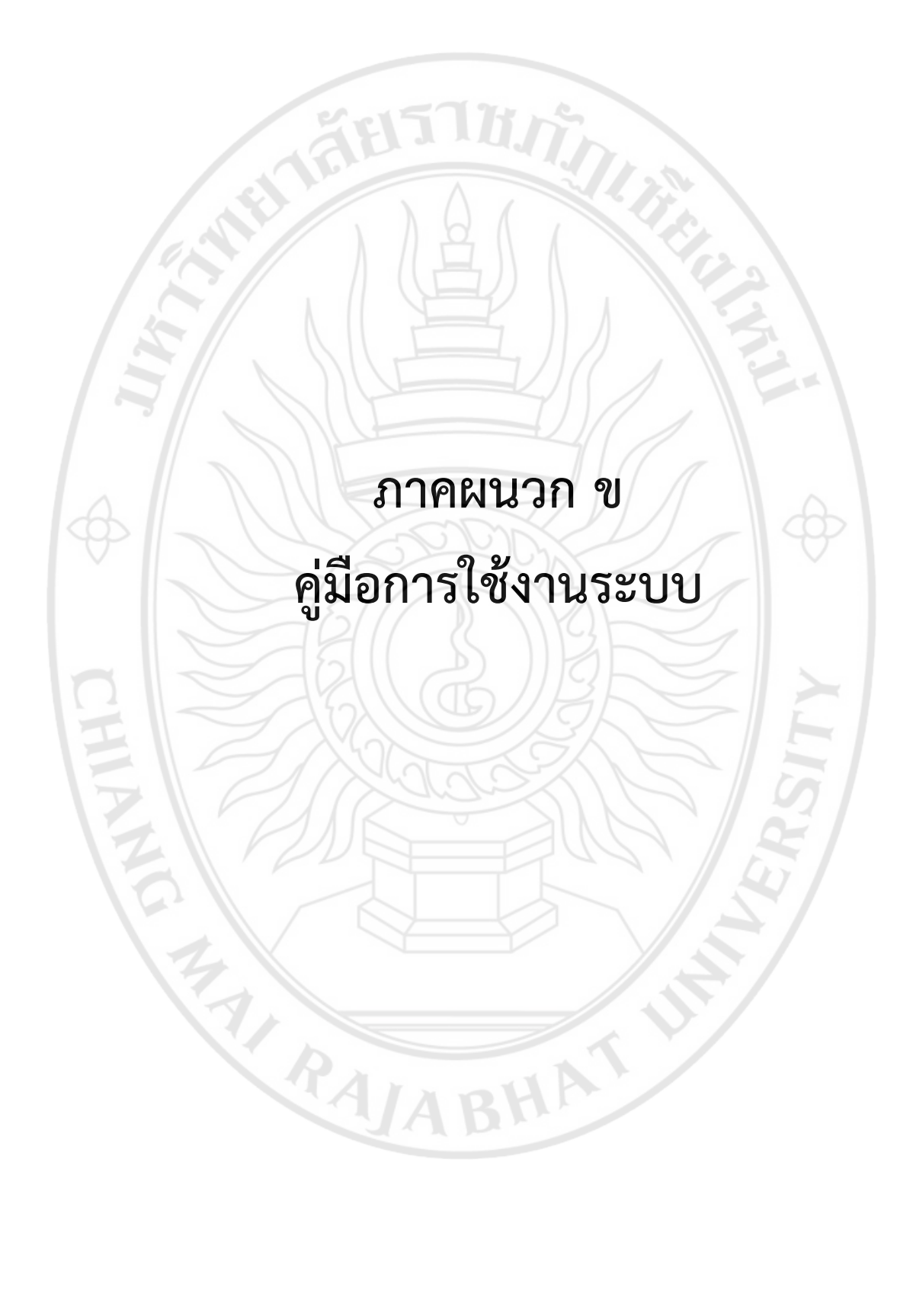

#### คู่มือการใช้งานระบบ

คู่มือการใช้งานระบบติดตามและแจ้งเตือนผู้ป่วยโรคเรื้อรังกรณีเบาหวานและความดันโลหิตสูง ในพื้นที่เทศบาลเมืองเมืองแกนพัฒนา จังหวัดเชียงใหม่ แบ่งการทำงานออกเป็น 3 ส่วนดังนี้

- 1) ส่วนของผู้ใช้งานทั่วไป
- 2) ส่วนของผู้ป่วย
- 3) ส่วนของเจ้าหน้าที่ อสม.

### 1. วิธีการใช้งานระบบในส่วนของผู้ใช้งานทั่วไป

1.1 หากต้องการจะเปิดแอปพลิเคชัน ใช้ผู้ใช้เลือกที่ไอคอน ดังภาพที่ ข.1

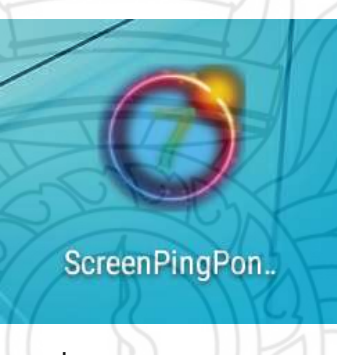

ภาพที่ ข.1 ไอคอนแอปพลิเคชัน

 1.2 หน้าจอเข้าสู่ระบบ จะมีปุ่ม "คัดกรองกลุ่มเสี่ยง" โดยจะเป็นการคัดกรองกลุ่มเสี่ยงแบบ ไม่บันทึก ส่วนนี้ผู้ใช้สามารถใช้งานได้ โดยไม่ต้องทำการเข้าสู่ระบบ

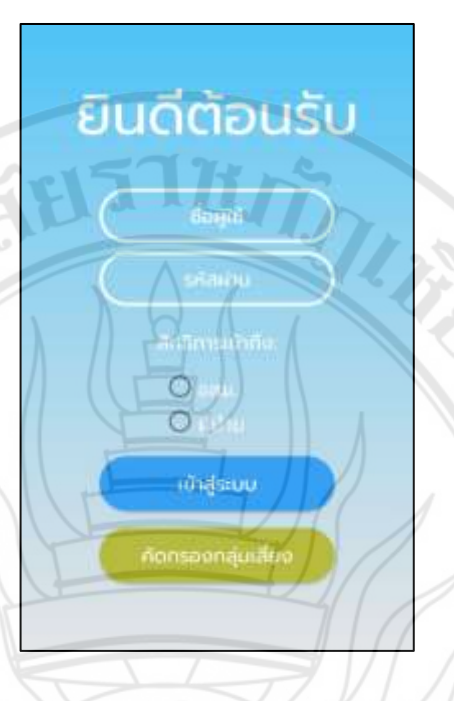

### ภาพที่ ข.2 หน้าจอเข้าสู่ระบบแอปพลิเคชัน

1.3 เมื่อเข้าสู่หน้าจอ ผู้ใช้สามารถกรอกค่าความดันโลหิต (SBP, DBP) และค่าระดับน้ำตาล ในเลือด (FPG/FCG) เมื่อกรอกข้อมูลครบถ้วน สามารถกดปุ่ม "คัดกรอง" เพื่อดูผลการคัดกรอง ดังภาพที่ ข.3

![](_page_6_Figure_3.jpeg)

**ภาพที่ ข.3** หน้าจอคัดกรองกลุ่มเสี่ยงแบบไม่บันทึก

1.4 หน้าจอจะแสดงสีของกลุ่มการคัดกรอง ในส่วนแรกเมื่อผลรวมเป็นสีขาว จะหมายถึงผู้ใช้ อยู่ในกลุ่มปกติ แต่เมื่อผลรวมเป็นสีเขียว จะหมายถึงกลุ่มเสี่ยงและบอกถึงระดับของกลุ่มป่วย พร้อม คำแนะนำการดูแลสุขภาพตามกลุ่มสี ดังภาพที่ ข.4

![](_page_7_Figure_1.jpeg)

ภาพที่ **ข.4** หน้าจอผลลัพธ์การคัดกรองกลุ่มเสี่ยงแบบไม่บันทึก

#### 2. วิธีการใช้งานระบบในส่วนของผู้ป่วย

2.1 ในส่วนของผู้ป่วย ชื่อผู้ใช้จะเป็น "เลขบัตรประจำตัวประชาชน" ส่วนรหัสผ่านจะเป็น
 "วัน/เดือน/ปีเกิด" ( ยกตัวอย่าง ชื่อผู้ใช้ 1501234567890 รหัสผ่าน 12/6/2018 ) และสิทธิ์การ
 เข้าถึงให้เลือกที่ "ผู้ป่วย" ดังภาพที่ ข.5

![](_page_8_Figure_2.jpeg)

2.2 หน้าจอเมนูหลักผู้ป่วย ผู้ใช้สามารถดูแผนภูมิ และผลการคัดกรองทั้งหมดของผู้ป่วยได้ โดยกดที่ปุ่ม "โหลดข้อมูล"และผลการคัดกรองที่มีสีแดง หมายถึงผลการคัดกรองเป็นกลุ่มเสี่ยง เมื่อ กดเลือกที่ผลการคัดกรอง จะแสดงรายละเอียดข้อมูลการคัดกรองของผู้ป่วย ดังภาพที่ ข.6

← ออกจากระบบ สวัสดี นาย ดวงดี เมืองไทย 3u/(dau/0:5o: 12/6/2018 Inselvet 0801234567 เลยบัตรประชาชน: 1501234567890 หมู่บ้าน 85 บ้านเลขที่ ฝ่ายศำ หมู่ที่ 1 ตำมละ บ้านกลาง อ่าเกอ: เมือง อังหวัด: สำพูน 07-2018 16-2 12-07-2018 16:20 AUT ~ ннило RA/ABHAT **ภาพที่ ข.6** หน้าจอเมนูหลักผู้ป่วย

 2.3 หน้าจอรายละเอียดข้อมูลการคัดกรอง แสดงข้อมูลตรวจสุขภาพ เกณฑ์การคัดกรอง และผลการคัดกรองกลุ่มเสี่ยงพร้อมคำแนะนำการดูแลสุขภาพ ของการคัดกรองในครั้งนั้น ดังภาพที่ ข.7

![](_page_10_Figure_1.jpeg)

**ภาพที่ ข.7** หน้าจอรายละเอียดข้อมูลคัดกรอง

2.4 แผนภูมิ หน้าจอแสดงแผนภูมิแบบเส้นของความดันโลหิต และระดับน้ำตาลในเลือด เพื่อให้ผู้ใช้ทราบถึงแนวโน้มค่าความดันโลหิต และระดับน้ำตาลในเลือดของการคัดกรองในแต่ละครั้ง ดังภาพที่ ข.8

![](_page_11_Figure_1.jpeg)

#### 3. วิธีการใช้งานระบบในส่วนของเจ้าหน้าที่ อสม.

3.1 เข้าสู่ระบบโดยเจ้าหน้าที่ อสม. ให้กรอกชื่อผู้ใช้ และรหัสผ่าน หรือเข้าสู่ระบบ และสิทธิ์ การเข้าถึงให้เลือกที่ "ผู้ป่วย" ดังภาพที่ ข.9

![](_page_12_Figure_2.jpeg)

![](_page_12_Picture_3.jpeg)

**ภาพที่ ข.10** หน้าจอเมนูหลัก

3.3 การเพิ่ม อสม. เมื่อกดที่ปุ่ม "เพิ่ม อสม." ระบบจะแสดงหน้าจอให้กรอกข้อมูล ผู้ใช้ทำ การกรอกข้อมูลให้ครบถ้วน และกดปุ่ม "ยืนยัน" เพื่อบันทึกข้อมูล ดังภาพที่ ข.11 เพิ่ม อสม. < Own wates บาจรัส 0801243817 add edd **ภาพที่ ข.11** หน้าจอเพิ่ม อสม. 3.4 การเพิ่มข้อมูลผู้ป่วย ระบบจะแสดงหน้าจอให้กรอกข้อมูลส่วนตัวและข้อมูลที่อยู่ของ ผู้ป่วย และบันทึกข้อมูลเพื่อท่ำรายการต่อไป ดังภาพที่ ข.12 เพิ่มข้อมูลผู้ป่วย < 🚨 ข้อมูลส่วนตัว 1110 O unorto Quite 6 manya wanns นายรัส 1509912345678 301243817 23/5/2018 A Dayahay ngitui สายกำ 101/24 8 บ้านกลาง Danse ล่าพูน

**ภาพที่ ข.12** หน้าจอเพิ่มผู้ป่วย

 3.5 เมื่อเพิ่มผู้ใช้สำเร็จ ระบบจะนำผู้ใช้เข้าสู่หน้าเมนูจัดการ โดยสามารถเพิ่มข้อมูลส่วนอื่น ของผู้ป่วยได้ รวมถึงการแก้ไขข้อมูล และลบข้อมูล ดังภาพที่ ข.13

![](_page_14_Figure_1.jpeg)

**ภาพที่ ข.13** หน้าจอเมนูการจัดการ

 3.6 การเพิ่มข้อมูลตรวจสุขภาพ ผู้ใช้กรอกข้อมูลตามที่แสดงบนหน้าจอให้ครบถ้วน และกด ปุ่ม "บันทึก" เพื่อบันทึกข้อมูลลงฐานข้อมูล ดังภาพที่ ข.14

![](_page_14_Figure_4.jpeg)

HIANE

**ภาพที่ ข.14** หน้าจอเพิ่มข้อมูลตรวจร่างกาย

 3.7 การเพิ่มแบบตรวจคัดกรองความเสี่ยง ผู้ใช้เลือกตอบแบบตรวจคัดกรองตามที่แสดงทาง หน้าจอให้ครบถ้วน และกดปุ่ม "บันทึก" เพื่อบันทึกข้อมูลลงฐานข้อมูล ดังภาพที่ ข.15

|             | 🕻 เพิ่มแบบคัดกรองความเสี่ยง                  |           |
|-------------|----------------------------------------------|-----------|
|             | เ ช้อมูลครอบครัว                             |           |
|             | 11 มีดา/เกรดา ของท่ายมีประวัติเจบป่วยด้วยไระ |           |
|             | 📴 เบาพร้าน                                   |           |
|             | 🔲 ความต้นโลพิตสูง                            |           |
|             | 📴 โรลเกาฟ                                    |           |
|             | 1 lessuefote                                 |           |
|             | 🖸 กล้านเนื้อส่วโจตาย                         |           |
|             | 🗌 เส้นเลือดสมอง                              |           |
|             | ป กุงสมโปงพอง                                |           |
|             | I havenu                                     |           |
|             | 1.2 พี่น้อง ของท่านมีประวัติเจ็บบ้ายด้ายโรค  |           |
| 11/1        | בורגארעו 🛄                                   |           |
|             | 🛃 ดวามสันโลหิตสูง                            |           |
|             | Thermal .                                    |           |
| 1/1/12      | 1 Innustate                                  |           |
| VIAX        | 🗍 อสามเมืองไว้เอาเย                          |           |
| ภาพที่ ข.15 | ร หน้าจอเพิ่มแบบตรวจคัดกรองค                 | วามเสี่ยง |

3.8 การคัดกรองกลุ่มเสี่ยง เมื่อทำการเพิ่มข้อมูลตรวจสุขภาพและแบบตรวจคัดกรองความ เสี่ยง ในหน้าจอนี้จะให้ผู้ใช้เลือกข้อมูลทั้งสองในการคัดกรองกลุ่มเสี่ยง จากนั้นกดปุ่ม "คัดกรอง" เพื่อ ดำเนินการต่อ ดังภาพที่ ข.16

![](_page_15_Figure_3.jpeg)

ภาพที่ ข.16 หน้าจอคัดกรองกลุ่มเสี่ยง

3.9 หน้าจอแสดงผลลัพธ์การคัดกรองกลุ่มเสี่ยง จะแสดงรายละเอียดข้อมูลตรวจสุขภาพ เมื่อ กดปุ่ม "แสดงผลการคัดกรอง" จะแสดงเกณฑ์การคัดกรอง แสดงสีของกลุ่มการคัดกรอง ในส่วนแรก เมื่อผลรวมเป็นสีขาว จะหมายถึงผู้ใช้อยู่ในกลุ่มปกติ แต่เมื่อผลรวมเป็นสีเขียว จะหมายถึงกลุ่มเสี่ยง และบอกถึงระดับของกลุ่มป่วย พร้อมคำแนะนำการดูแลสุขภาพตามกลุ่มสี จากนั้นกดปุ่ม "สิ้นสุด" เพื่อบันทึกข้อมูลลงฐานข้อมูล ดังภาพที่ ข.17

![](_page_16_Figure_1.jpeg)

**ภาพที่ ข.17** หน้าจอผลลัพธ์การคัดกรองกลุ่มเสี่ยง

| มายอายาารสมขัยมูล ผู้ใช้กลุปุ่ม "ลบข้อมูล" ระบบจะให้ผู้ใช้ยืนยันการลบข้อมูล ดังภา                                                                                                    | 8                                                                                                    | 🕈 ข้อมูลที่อยู่                                                                                |
|----------------------------------------------------------------------------------------------------|----------------------------------------------------------------------------------------------------|------------------------------------------------------------------------------------------------|
| <ul> <li>มังหม่างกับ</li> <li>มังหม่างกับ</li> <li>มังก่อมาสมหรือ</li> <li>มังก่อมาสมหรือ</li> <li>มังก่าว</li> </ul>                                                                                                    | C minopegailose                                                                                                    | Mana                                                                                           |
| หม่างหน้า<br>เหน่า<br>อัง<br>องงรีง<br>เหน่าๆ<br>ของโกษ<br>ของโกษ<br>ของโกษไฟฟ้<br>ออกรับ<br>องโกษไฟฟ้<br>ออกรับ<br>องโกษไฟฟ้<br>ออกรับ<br>องโกษไป<br>โรกรรมระกายเป็น<br>เป็นของ<br>องกรรม<br>สำหุญ<br>บบเกาะ<br>องโกรรรรรรรรรรรรรรรรรรรรรรรรรรรรรรรรรรรร                                                                                                    | 💄 ข้อมูลส่วนตัว                                                                                                    | สายกำ                                                                                          |
| มาย<br>เมื่อง<br>เมื่องไทย<br>มาย<br>มาย<br>มาย<br>มาย<br>มาย<br>มาย<br>มาย<br>มา                                                                                                    | Automation and a large                                                                                                    | munit                                                                                          |
| รังสังหันทาง<br>เมื่องไทย<br>มีมาของแขตกระ<br>12/6/2018<br>มีมาของแขตกระทุยนะ<br>5012345677<br>มีมาของเป็นการ<br>1000<br>มีมายนะการรังสุมัตร์ ข้านของเรายเขื่อมูล<br>11 การลบข้อมูล ผู้ใช้กดปุ่ม "ลบข้อมูล" ระบบจะให้ผู้ใช้ยืนยันการลบข้อมูล<br>"ตกลง" จะทำการลบข้อมูลทั้งหมดของรายเชื่อนั้น ออกจากฐานข้อมูล ดังภา<br>เป็นสายเราะ<br>เป็นสายเราะ<br>เ                                                                                                    | une                                                                                                    | 85                                                                                             |
| กระดัง<br>มีมีสามาร์<br>มีมีสามาร์<br>มีมีมีสามาร์<br>มีมีมีมีสามาร์<br>มีมีสามาร์<br>มีมีมีสามาร์<br>มีมีมีมีมีมีมีมีสามาร์<br>มีมีมีมีมีมีมีมีมีมีมีมีมีมีมีมีมีมีมี                                                                                                    | 1                                                                                                    |                                                                                                |
| มารถานสานสานสานสานสานสานสานสานสานสานสานสานสา                                                                                                    | and a local                                                                                                    | nun                                                                                            |
| มาสองกัตร์<br>เมืองไทย<br>รับเรืองแห่งที่<br>เมือง<br>เมือง<br>เม้อง<br>เม้อง<br>เม้อง<br>เม้อง<br>เม้อง<br>เม้อง<br>เป<br>เป<br>เป<br>เป<br>เป<br>เป<br>เป<br>เป<br>เป<br>เป<br>เป<br>เป<br>เป |                                                                                                    |                                                                                                |
| มางอังและ<br>มะบริการทัพที่<br>ของรารระบบ<br>ของรารระบบ<br>ของรารระบบ<br>ของรารระบบ<br>ของรารระบบ<br>ของรารระบบจะให้ผู้ใช้ยืนยันการลบข้อมูล<br>"ตกลง" จะทำการลบข้อมูลทั้งหมดของรายชื่อนั้น ออกจากฐานข้อมูล ดังภา<br>เขาย ตรวรถึงเมืองไทย<br>เขาย ตรวรถึงเมืองไทย<br>เขายางการสายข้อมูล<br>เขายางการสายข้อมูล<br>เขายางการสายข้าง<br>เขายางการสายข้อมูล<br>เขายางการสายข้าง<br>เขายางการสายข้าง<br>เขายางการสายข้าง<br>เขายางการสายข้าง<br>เขายางการสายข้าง<br>เขายางการสายข้าง<br>เขายางการสายข้าง<br>เขายางการสายข้าง<br>เขายางการสายข้าง<br>เขายางการสายข้าง<br>เขายางการสายข้างการสายข้าง<br>เขายางการสายข้าง<br>เขายางการสายข้างการสายข้างการสายข้างการสายข้าง<br>เขายางการสายข้าง<br>เขายางการสายข้าง<br>เขายางการสายข้างการสายข้างการสายข้างการส                                                                                                    | utuma                                                                                                    | daw.                                                                                           |
| มายอนกับกละ<br>12/6/2018<br>มอร์กรรทศ<br>1800<br>1900<br>1900<br>1900<br>1900<br>1900<br>1900<br>1900                                                                                                    |                                                                                                    | Ulunano                                                                                        |
| มาพที่ ข.18 หน้าจอการแก้ไขข้อมูล 11 การลบข้อมูล ผู้ใช้กดปุ่ม "ลบข้อมูล" ระบบจะให้ผู้ใช้ยืนยันการลบข้อมูล                                                                                                    | 30/1630/0/00                                                                                                    | duna                                                                                           |
| ประเทศไป<br>ประเทศไป<br>ประเทศไขร้างการแก้ไขข้อมูล<br>ภาพที่ ข.18 หน้าจอการแก้ไขข้อมูล<br>ภาพที่ ข.18 หน้าจอการแก้ไขข้อมูล<br>11 การลบข้อมูล ผู้ใช้กดปุ่ม "ลบข้อมูล" ระบบจะให้ผู้ใช้ยืนยันการลบข้อมูล<br>"ตกลง" จะทำการลบข้อมูลทั้งหมดของรายชื่อนั้น ออกจากฐานข้อมูล ดังภา<br>เขาย ตวงดันเองไกย<br>ประเทศ<br>ประเทศ<br>ประเ                                                 | 12/6/2018                                                                                                    | 1000                                                                                           |
| 0801234567<br>เริ่งบริธงหระที่รวมระดายนะ<br>1501234567890<br>ภาพที่ ข.18 หน้าจอการแก้ไขข้อมูล<br>11 การลบข้อมูล ผู้ใช้กดปุ่ม "ลบข้อมูล" ระบบจะให้ผู้ใช้ยืนยันการลบข้อมูล<br>"ตกลง" จะทำการลบข้อมูลทั้งหมดของรายชื่อนั้น ออกจากฐานข้อมูล ดังภา                                                                                                    | e.osins/lwh                                                                                                    | \$0n50                                                                                         |
| รองรรมระราชระ<br>รอา234567890<br>ภาพที่ ข.18 หน้าจอการแก้ไขข้อมูล<br>11 การลบข้อมูล ผู้ใช้กดปุ่ม "ลบข้อมูล" ระบบจะให้ผู้ใช้ยืนยันการลบข้อมูล<br>"ตกลง" จะทำการลบข้อมูลทั้งหมดของรายชื่อนั้น ออกจากฐานข้อมูล ดังภา<br>เป็นปนการสบข้อมูล ทั้งหมดของรายชื่อนั้น ออกจากฐานข้อมูล ดังภา                                                                                                    | 0801234567                                                                                                    | ลำพูน                                                                                          |
| รงารงรง<br>ภาพที่ ข.18 หน้าจอการแก้ไขข้อมูล<br>11 การลบข้อมูล ผู้ใช้กดปุ่ม "ลบข้อมูล" ระบบจะให้ผู้ใช้ยืนยันการลบข้อมูล<br>"ตกลง" จะทำการลบข้อมูลทั้งหมดของรายชื่อนั้น ออกจากฐานข้อมูล ดังภา                                                                                                    | เลยมีตรประสำนัสประกายป                                                                                                    |                                                                                                |
| ภาพที่ ข.18 หน้าจอการแก้ไขข้อมูล<br>11 การลบข้อมูล ผู้ใช้กดปุ่ม "ลบข้อมูล" ระบบจะให้ผู้ใช้ยืนยันการลบข้อมูล<br>"ตกลง" จะทำการลบข้อมูลทั้งหมดของรายชื่อนั้น ออกจากฐานข้อมูล ดังภา                                                                                                    | 1501234567890                                                                                                    |                                                                                                |
| ยืนเป็นการลบข้อมูล<br>อะทำการลบข้อมูลเงื่อหมด<br>- ข้อมูลส่วนตัว<br>- ข้อมูลตารองสุขภาพ<br>- ข้อมูลตารองสุขภาพ<br>- ข้อมูลอารมเสียง<br>สารฉินการต่อหรือใป ?<br>เกรลิก ตุณะ                                                                                                    | <b>ภาพที่ ข.18</b> หน้า<br>การลบข้อมูล ผู้ใช้กดปุ่ม "ลบข้อมูล                                                                                                    | ้าจอการแก้ไขข้อมูล<br>ล" ระบบจะให้ผู้ใช้ยืนยันการลบข้อมู                                       |
| ณฑาการสมวัฒนุลฟังหมด<br>- ข้อมูลสรวจสุขภาพ<br>- ข้อมูลตรวจสุขภาพ<br>- ข้อมูลตรวจสุขภาพ<br>- ข้อมูลตรวจสุขภาพ<br>- ข้อมูลตรวจสุขภาพ                                                                                                    | ภาพที่ ข.18 หน้<br>การลบข้อมูล ผู้ใช้กดปุ่ม "ลบข้อมูล<br>ตกลง" จะทำการลบข้อมูลทั้งหมดของ                                                                                                    | ัาจอการแก้ไขข้อมูล<br>ล" ระบบจะให้ผู้ใช้ยืนยันการลบข้อมู<br>งรายชื่อนั้น ออกจากฐานข้อมูล ดังภา |
| - ขัญลงส่วนตัว<br>- ขัญลุดสาวจอุญภาพ<br>- ซัญลูแบบบศัตกรองความเสียง<br>เชิงฉินการต่อหรือใป 7<br>เดกลัก (กรุษง                                                                                                    | ภาพที่ ข.18 หน้<br>. การลบข้อมูล ผู้ใช้กดปุ่ม "ลบข้อมูล<br>ตกลง" จะทำการลบข้อมูลทั้งหมดของ                                                                                                    | ักจอการแก้ไขข้อมูล<br>ล" ระบบจะให้ผู้ใช้ยืนยันการลบข้อมู<br>งรายชื่อนั้น ออกจากฐานข้อมูล ดังภา |
| รับสามมายายาง<br>รับสามสามมายายาง<br>ระสาท กรับสา                                                                                                    | ภาพที่ ข.18 หน้<br>การลบข้อมูล ผู้ใช้กดปุ่ม "ลบข้อมูล<br>ตกลง" จะทำการลบข้อมูลทั้งหมดของ                                                                                                    | ัาจอการแก้ไขข้อมูล<br>ล" ระบบจะให้ผู้ใช้ยืนยันการลบข้อมู<br>งรายชื่อนั้น ออกจากฐานข้อมูล ดังภา |
| HPHRangsmawSoTal 7                                                                                                    | ภาพที่ ข.18 หน้<br>การลบข้อมูล ผู้ใช้กดปุ่ม "ลบข้อมูล<br>ัตกลง" จะทำการลบข้อมูลทั้งหมดของ                                                                                                    | ำจอการแก้ไขข้อมูล<br>ล" ระบบจะให้ผู้ใช้ยืนยันการลบข้อมู<br>งรายชื่อนั้น ออกจากฐานข้อมูล ดังภา  |
| in the second second se                                                                                                    | ภาพที่ ข.18 หน้<br>การลบข้อมูล ผู้ใช้กดปุ่ม "ลบข้อมูล<br>ตกลง" จะทำการลบข้อมูลทั้งหมดของ<br>มินมนการลมที่<br>เป็นมนการลมที่<br>เป็นมนการลมที่<br>เป็นมนการลมที่                                                                                   | ัาจอการแก้ไขข้อมูล<br>ล" ระบบจะให้ผู้ใช้ยืนยันการลบข้อมู<br>งรายชื่อนั้น ออกจากฐานข้อมูล ดังภา |
|                                                                                                    | ภาพที่ ข.18 หน้<br>การลบข้อมูล ผู้ใช้กดปุ่ม "ลบข้อมูล<br>ตกลง" จะทำการลบข้อมูลทั้งหมดของ<br>มีแปนการลบข้<br>มีแปนการลบข้อ<br>เป็นเป็นการลบข้อ<br>เป็นเป็นการลบข้อ<br>เป็นเป็นการลบข้อ<br>เป็นเป็นการลบข้อ<br>เป็นเป็นการลบข้อ<br>เป็นเป็นการลบข้อ | ัาจอการแก้ไขข้อมูล<br>ล" ระบบจะให้ผู้ใช้ยืนยันการลบข้อมู<br>งรายชื่อนั้น ออกจากฐานข้อมูล ดังภา |

สามมั่ ਕੂੰਕ 2 10 പ്പണ് ະຊ ະ ະ .'I. " " " "

**ภาพที่ ข.19** หน้าจอแสดงการลบข้อมูล

3.12 แนวโน้มการคัดกรอง หน้าจอแสดงแนวโน้มของผู้ป่วย สามารถดูแผนภูมิและผลการคัด กรองทั้งหมดของผู้ป่วยได้ โดยผลการคัดกรองที่มีสีแดง หมายถึงผลการคัดกรองเป็นกลุ่มเสี่ยง ดังภาพที่ ข.20

![](_page_18_Figure_1.jpeg)

![](_page_19_Figure_0.jpeg)

3.13 รายละเอียดข้อมูลตรวจสุขภาพ หน้าจอแสดงข้อมูลตรวจสุขภาพ เกณฑ์การคัดกรอง และผลการคัดกรองกลุ่มเสี่ยงพร้อมคำแนะนำการดูแลสุขภาพ ดังภาพที่ ข.21

**ภาพที่ ข.21** หน้าจอรายละเอียดข้อมูลตรวจสุขภาพ

3.14 แผนภูมิ หน้าจอแสดงแผนภูมิแบบเส้นของความดันโลหิต และระดับน้ำตาลในเลือด เพื่อให้ผู้ใช้ทราบถึงแนวโน้มค่าความดันโลหิต และระดับน้ำตาลในเลือดของการคัดกรองในแต่ละครั้ง ดังภาพที่ ข.22

![](_page_20_Figure_1.jpeg)

3.15 รายชื่อผู้ป่วย เป็นหน้าจอแสดงรายชื่อผู้ป่วยที่มีในฐานข้อมูลทั้งหมด ผู้ใช้สามารถแก้ไข ข้อมูล และลบข้อมูลของผู้ป่วยได้ ดังภาพที่ ข.23

![](_page_21_Figure_1.jpeg)

**ภาพที่ ข.24** หน้าจอรายชื่อ อสม.

## ประวัติผู้วิจัย

![](_page_22_Figure_1.jpeg)